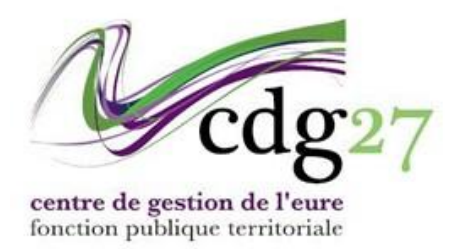

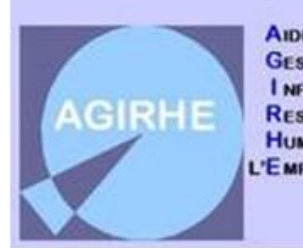

AIDE À LA GESTION I NFORMATISÉE DES RESSOURCES HUMAINES ET DE L'ÉMPLOI

# GESTION ET CONTROLE DE VOS CARRIERES

## LA LISTE DES AGENTS

Sur cette fenêtre apparaît l'ensemble des agents de votre collectivité. Le cas échéant sur plusieurs pages. Les options possibles sont 20,50,100 ou 500 lignes...

Vous pouvez en cas de besoin ajuster votre recherche en cliquant sur « critères de recherche ».

Par défaut, la fenêtre ne montre que les agents actifs.

| 🖶 Imprimer      | Export.xls                        |                    |            |                                                                       |      |           |
|-----------------|-----------------------------------|--------------------|------------|-----------------------------------------------------------------------|------|-----------|
| Légende : 🗶 Age | ents inactifs 💦 🌲 Position partic | ulière 🛛 😫 MultiCa | rrière     |                                                                       |      |           |
| Code            | Agent                             | Nom JF             | Né(e) le   | Grade                                                                 | DHS  | Statut    |
|                 |                                   |                    |            |                                                                       |      |           |
| C28995          | 💄 BOLDU Françoise                 | SAUVIGNON          | 14/04/2000 | adjoint administratif territorial principal de<br>2ème classe (C2 03) | 3500 | Titulaire |
| C24936          | CABERNET Frank                    |                    | 13/05/1975 | adjoint technique territorial principal de<br>1ère classe (6E 03)     | 3500 | Titulaire |
| C24930          | CAOL-ILA Philippe                 |                    | 18/02/1978 | attaché principal (DA 08)                                             | 3500 | Titulaire |
| C24930          | 😫 CAOL-ILA Philippe               |                    | 18/02/1978 | DGS 10 000 à 20 000 habitants (AA 03)                                 | 3500 | Titulaire |
| C23553          | CHABLIS Marc                      |                    | 13/12/1990 | adjoint territorial du patrimoine (C107)                              | 3500 | Titulaire |
| C28315          | CONDRIEU Jean Marc                |                    | 14/10/1968 | adjoint technique territorial principal de<br>2ème classe (C2 10)     | 3500 | Titulaire |
| C23536          | CORTON Alex                       |                    | 11/11/1969 | assistant socio-éducatif (AT 05)                                      | 3500 | Titulaire |
| F23243          | FUMÉ Francine                     | POUILLY            | 28/12/1982 | brigadier-chef principal (P108)                                       | 3500 | Titulaire |
| F29110          | FURMINT Viktor                    |                    | 25/10/1969 | éducateur des APS (B5 06)                                             | 2800 | Stagiaire |
| G27151          | GAMAY Jacques                     |                    | 14/03/1991 | adjoint territorial d'animation (C106)                                | 3500 | Titulaire |
| G29008          | GRENACHE Valérie                  | CABERNET           | 12/03/1978 | technicien principal de 2ème classe (B6<br>10)                        | 3500 | Titulaire |

Mais il est possible d'afficher les agents radiés :

|                                              | Collectivité :                                                                         | ZY Test                  |                   |                                                                               | w.                                                                                | Nom/Prénom :                                                                              |                                     |                                                                            |
|----------------------------------------------|----------------------------------------------------------------------------------------|--------------------------|-------------------|-------------------------------------------------------------------------------|-----------------------------------------------------------------------------------|-------------------------------------------------------------------------------------------|-------------------------------------|----------------------------------------------------------------------------|
|                                              | Grade :                                                                                | Sélectionner un gra      | de                |                                                                               | *                                                                                 | L                                                                                         |                                     |                                                                            |
|                                              |                                                                                        |                          |                   |                                                                               |                                                                                   | Actif :                                                                                   | Tous                                | •                                                                          |
| + Critères de recherche                      |                                                                                        |                          |                   |                                                                               |                                                                                   | 1                                                                                         | Actifs<br>Inactifs                  | Î                                                                          |
|                                              |                                                                                        |                          |                   |                                                                               | Q Recher                                                                          | rcher                                                                                     | Tous                                | Ŧ                                                                          |
| 🔒 Imprime                                    | er 📑 Export x                                                                          | ls                       |                   |                                                                               |                                                                                   |                                                                                           |                                     |                                                                            |
| farmed a v 💘                                 |                                                                                        | -                        |                   |                                                                               |                                                                                   |                                                                                           |                                     |                                                                            |
| egende : 📐                                   | Agents inactifs                                                                        | Approximation Parti      | iculière 🛛 🐮 Mult | iCarrière                                                                     |                                                                                   |                                                                                           |                                     |                                                                            |
| egende : 📐<br>Code                           | Agents inactifs<br>Agent                                                               | Section parti            | iculière 😤 Mult   | iCarrière<br>Né(e) le                                                         | Grade                                                                             |                                                                                           | DHS                                 | Statut                                                                     |
| eg <u>ende</u> : 🗻<br>Code                   | Agents inactifs Agent                                                                  | Position parti           | iculière 😤 Mult   | iCarrière<br>Né(e) le                                                         | Grade                                                                             |                                                                                           | DHS                                 | Statut                                                                     |
| e <u>genoe</u> : 🗻<br>Code<br>434756         | Agents inactifs Agent X. AUXERRA                                                       | S Benoit                 | Nom JF            | Né(e) le<br>14/11/1980                                                        | Grade<br>rédacteur NT (                                                           | (85 10)                                                                                   | DHS<br>3000                         | Statut<br>Non titulaire de droit public                                    |
| egenae : 🔊                                   | Agents inactifs Agent Agent Agent Agent AuxerRA AuxerRA Auxou E                        | S Benoit                 | iculière 🔮 Mult   | iCarrière<br>Né(e) le<br>14/11/1980<br>27/09/1987                             | Grade                                                                             | (85 10)                                                                                   | DHS<br>3000<br>3500                 | Statut<br>Non titulaire de droit public<br>inconnu                         |
| egenoe : 🔊                                   | Agents inactifs Agent Agent Agent Agent AuxerRA Auxou El Boldu Fro                     | Senoit angles            | Nom JF            | iCarrière<br>Né(e) le<br>14/11/1980<br>27/09/1987<br>14/04/2000               | Grade<br>rédacteur NT (<br>adjoint adminis<br>2ème classe (C2                     | (B5 10)<br>tratif territorial principal de<br>2 03)                                       | DHS<br>3000<br>3500<br>3500         | Statut<br>Non titulaire de droit public<br>inconnu<br>Titulaire            |
| Code<br>A34756<br>C33986<br>C28995<br>C24936 | Agents inactifs Agent Agent Agent Agent AuxerRA AuxerRA Auxou e Boldu Fre CABERNET Fre | Senoit milie ançoise ank | SAUVIGNON         | iCarrière<br>Né(e) le<br>14/11/1980<br>27/09/1987<br>14/04/2000<br>13/05/1975 | Grade<br>rédacteur NT (<br>adjoint adminis<br>2ème iclasse (CE<br>lère classe (CE | (B5 10)<br>tratif territorial principal de<br>0 3)<br>ue territorial principal de<br>0 3) | DHS<br>3000<br>3500<br>3500<br>3500 | Statut Non titulaire de droit public inconnu Titulaire Titulaire Titulaire |

Les agents radiés (inactifs selon la terminologie du programme) apparaîtront en rouge.

Il peut être utile d'afficher les agents inactifs avant de créer un nouvel agent contractuel qui pourrait avoir déjà fait l'objet de contrats précédents. Cela vous évitera de créer des doublons dans votre base. Le cas échéant prévenez le CDG qui pourra rectifier l'information.

Les agents qui apparaissent en *bleu italique* sont les agents sur des positions particulières autres que l'activité **selon la terminologie réglementaire** (congé parental, détachement, disponibilité...).

Assurez-vous de la réalité de cette position car elle peut entrainer des blocages sur d'autres fonctionnalités d'AGIRHE, notamment la médecine. Peut-être manque-t-il un acte de réintégration qu'il convient de saisir. A défaut <u>contactez le CDG</u>.

### L'ONGLET CARRIÈRE

Cet onglet présente 4 pages imbriquées. Les parties « Situations administrative », « Temps de travail » et « prochaines évolutions de carrière » sont plutôt des pages d'information qui ne nécessite pas votre intervention.

La partie « déroulement de carrière » est celle dans laquelle vous allez pouvoir créer vos arrêtés.

| lde               | ntité              | Carriè               | re                               | Pré                      | évention |          |                  | Formations      |                        | Absences             |
|-------------------|--------------------|----------------------|----------------------------------|--------------------------|----------|----------|------------------|-----------------|------------------------|----------------------|
| Nº Carriere 33724 |                    | -                    |                                  |                          |          | Modèle : | asficheagent.doc |                 | <b>•</b>               | Handright Imprimer   |
| Situation admi    | inistrative actuel | le                   |                                  |                          |          |          |                  |                 |                        |                      |
|                   |                    |                      |                                  |                          |          |          |                  |                 |                        |                      |
| Temps de trav     | ail                |                      |                                  |                          |          |          |                  |                 |                        |                      |
| Déroulement o     | de carrière        |                      |                                  |                          |          |          |                  |                 |                        |                      |
| Ajouter un acte   | 2                  | Services antérieu    | Irs                              |                          |          | Ajouter  | ine carrière     | Ss les absences | Ss                     | les annulés          |
|                   | _                  |                      | U                                |                          |          |          |                  |                 |                        |                      |
| Date @            | ) Arrete           | 0                    | Grade                            | ٢                        | Ech. 🔕   | DHS 🔕    | Collectivité     |                 | ٥                      |                      |
| 01/07/2023        | Attribution de po  | ints d'indice majoré | adjoint technique<br>1ère classe | territorial principal de | 03(6E)   | 3500     | ZY Test          |                 |                        |                      |
| 30/11/2017        | Avancement d'éc    | helon durée unique   | adjoint technique<br>1ère classe | territorial principal de | 04(C3)   | 3500     | ZY Test          |                 |                        |                      |
| 01/01/2017        | Reclassement car   | rrière               | adjoint technique<br>1ère classe | territorial principal de | 03(C3)   | 3500     | ZY Test          |                 |                        |                      |
| 01/01/2016        | Recrutement d'ur   | n titulaire          | adjoint technique<br>1ère classe | territorial principal de | 03(6E)   | 3500     | ZY Test          |                 |                        |                      |
| Enregistremen     | ts sur la page: 10 | Y                    |                                  |                          |          |          |                  | Enregistreme    | ents: 1 jusqu'à 4 de - | 4 - Pages: 📧 🔨 1 🔊 🔊 |

1- Le bouton « imprimer » vous permet d'obtenir un document qui liste la carrière de l'agent sélectionné, (ouverture directe dans l'ordinateur sans passer par documents à imprimer).

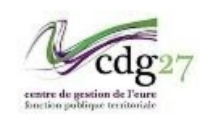

#### FICHE AGENT

#### Monsieur Jean-Jean LEGRAND adjoint technique territorial de 2ème classe ZZ test

#### Situation au 31 /05 /2015 :

| Date           | Amêté                                                               | Echelle<br>Echelon | Grade                                             | Indices<br>brut<br>majoré | Reliquat | DHS     | Collectivités |
|----------------|---------------------------------------------------------------------|--------------------|---------------------------------------------------|---------------------------|----------|---------|---------------|
| 01 /02 / 201 4 | Avancement d'échelon à<br>l'ancienneté minimum                      | E3<br>05           | a djoint technique territorial<br>de 2ème classe  | 339<br>320                | 0-0-0    | 35 H 00 | ZZ test       |
| 01 /02 / 201 4 | Reclassement indicisize avec<br>modification carrière<br>01/02/2014 | E3<br>04           | adjoint technique territorial<br>de 2ènne classe  | 337<br>319                | 1-8-0    | 35 H 00 | ZZ test       |
| 01/05/2012     | Avancement d'échelon à<br>l'ancienneté minimum                      | E3<br>05           | adjoint technique territorial<br>de 2ènne classe  | 310<br>306                | 0-0-0    | 35 H 00 | ZZ test       |
| 01 /05/2010    | Avancement d'échelon à<br>l'ancienneté minimum                      | E3<br>04           | adjoint technique territorial<br>de 2ènne classe  | 303<br>295                | 0-0-0    | 35 H 00 | ZZ test       |
| 01 /01 /2009   | Changement de DHS inférieur<br>ou égal à 10 %                       | E3<br>03           | a djoint technique territorial<br>de 2èrre classe | 253<br>292                | 0-0-0    | 35 H 00 | ZZ te st      |
| 01 /1 1 /2008  | Avancement d'échelon à<br>l'ancienneté maximum<br>d'un titulaire    | E3<br>03           | a djoint technique territorial<br>de 2èrne classe | 299<br>292                | 0-0-0    | 32 H 00 | ZZ te st      |
| 01 /01 /2007   | Intégration dans un cadre<br>d'emplois                              | E3<br>02           | a djoint technique territorial<br>de 2ème classe  | 287<br>283                | 0-2-0    | 32 H 00 | ZZ te st      |
| 01 /1 1 / 2006 | Av ancement d'échelon à<br>l'ancienneté maximum<br>d'un titulaire   | E3<br>02           | AGENT DES SERVICES<br>TECHNIQUES                  | 287<br>283                | 0-0-0    | 32 H 00 | ZZ te st      |
| 01 /11 /2005   | Reclassement dans un nouveau<br>cadre d'emplois                     | E3<br>01           | AGENT DES SERVICES<br>TECHNIQUES                  | 274<br>276                | 0-0-0    | 32 H 00 | ZZ te st      |
| 01 /09 / 2005  | Changement de DHS inférieur<br>ou égal à 10 %                       | E2<br>02           | AGENT D'ENTRETIEN                                 | 253<br>275                | 0-0-0    | 32 H 00 | ZZ te st      |
| 01 /01 /2005   | Av ancement d'échelon à<br>l'ancienneté maximum<br>d'un titulaire   | E2<br>02           | AGENT D'ENTRETIEN                                 | 253<br>264                | 0-0-0    | 35 H 00 | ZZ test       |
| 01 /01 /2005   | Titularis ation                                                     | E2<br>01           | AGENT D'ENTRETIEN                                 | 245<br>263                | 1-0-0    | 35 H 00 | ZZ test       |
| 01 /01 /2004   | Recrutement stagiaire TC sans<br>liste d'aptitude<br>sans reprise   | E2<br>01           | AGENT D'ENTRETIEN                                 | 245<br>262                | 0-0-0    | 35 H 00 | ZZ test       |

2- La saisie d'une nouvelle information passe par le bouton « ajouter un acte ».

| Identi            | té Ca                                 | arrière                          | Pré                      | vention |           |                  | Formations      | Absences                               |
|-------------------|---------------------------------------|----------------------------------|--------------------------|---------|-----------|------------------|-----------------|----------------------------------------|
| N° Carriere 33724 |                                       |                                  |                          |         | Modèle :  | asficheagent.doc |                 | - EImprimer                            |
| Situation admini  | strative actuelle                     |                                  |                          |         |           |                  |                 |                                        |
|                   |                                       |                                  |                          |         |           |                  |                 |                                        |
| Temps de travail  |                                       |                                  |                          |         |           |                  |                 |                                        |
| Déroulement de    | carrière                              |                                  |                          |         |           |                  |                 |                                        |
| Ajouter un acte   | Services ant                          | térieurs                         |                          |         | Ajouter u | ne carrière      | Ss les absences | 🖌 Ss les annulés                       |
| Date 📀            | Arrêté                                | Grade                            | ٥                        | Ech. 🧿  | DHS 💿     | Collectivité     |                 | •                                      |
| 01/07/2023        | Attribution de points d'indice majoré | adjoint technique<br>1ère classe | territorial principal de | 03(6E)  | 3500      | ZY Test          |                 |                                        |
| 30/11/2017        | Avancement d'échelon durée unique     | adjoint technique<br>1ère classe | territorial principal de | 04(C3)  | 3500      | ZY Test          |                 |                                        |
| 01/01/2017        | Reclassement carrière                 | adjoint technique<br>1ère classe | territorial principal de | 03(C3)  | 3500      | ZY Test          |                 |                                        |
| 01/01/2016        | Recrutement d'un titulaire            | adjoint technique<br>1ère classe | territorial principal de | 03(6E)  | 3500      | ZY Test          |                 |                                        |
| Enregistrements s | sur la page: 10 💙                     |                                  |                          |         |           |                  | Enregistrement  | s: 1 jusqu'à 4 de 4 - Pages: 📧 🔨 1 🗩 🔀 |

AGIRHE vous propose 9 types de situations qui proposent ensuite un certain nombre d'actes en relation avec la situation proposée :

| vous souhaitez saisir : |                      |                      |
|-------------------------|----------------------|----------------------|
|                         | *                    | 2                    |
|                         |                      |                      |
| nt                      |                      |                      |
|                         |                      |                      |
|                         |                      |                      |
| n                       |                      |                      |
| d'exercice              |                      |                      |
|                         |                      |                      |
| ent                     |                      |                      |
|                         |                      |                      |
| t                       |                      |                      |
|                         |                      | .)                   |
| n<br>d'<br>t            | t<br>'exercice<br>It | t<br>'exercice<br>it |

Les types **Départ**, **Modalités d'exercice**, **Positions** et **Recrutement** sont ceux que vous utiliserez le plus fréquemment.

→ La saisine d'un arrêté se fait toujours à partir de l'agent concerné.

# RAPPEL SUR LES ARRÊTÉS

Les modèles d'acte sont préenregistrés dans la plateforme et sont édités au format Word :

- ➔ Selon la nature de l'arrêté, l'automatisation des données est plus ou moins complète.
- Certaines données demandent parfois à être ajoutées une fois le document récupéré dans "Documents à Imprimer" avant l'impression. (Dates de délibération, dates de signatures...).

Lorsque vous créez un acte pour l'un de vos agents, vous *ne pourrez l'imprimer que si le bouton imprimer est visible au bout de la ligne correspondante*. L'absence de ce bouton indique que le modèle n'existe pas dans la base. Contactez-nous pour remédier au problème.

Tous les actes créés au niveau de la collectivité (soit automatiquement comme pour les avancements d'échelon, soit de manière volontaire) sont toujours en attente de validation par le centre. Tant qu'ils ne sont pas validés, ils ne sont pas pris en compte dans la carrière. Ils peuvent néanmoins être modifiés ou supprimés par la collectivité.

Ces actes doivent être imprimés, signés par l'autorité territoriale et adressés au centre de gestion. **Une fois validés par le centre de gestion, vous ne pouvez plus modifier ces actes.** Vous devrez alors contacter le CDG pour qu'ils soient corrigés.

# Rappel sur les codes couleur de actes (à ne pas confondre avec le code couleur de la liste des agents) :

- En bleu foncé : Actes validés par le CDG
   Nous disposons d'un exemplaire papier du document (Situation définitive de tout acte)
- En rouge : Actes générés par le CDG
   <u>Un tel acte n'existe pas pour Agirhe</u>. Seule sa validation par le CDG le rendra opérationnel dans la carrière.
- En violet : Actes générés par la collectivité.
   Cet acte a le même statut que le précédent.
- En marron : Actes validés par le CDG mais pour lequel il ne dispose pas d'un exemplaire papier.

Cet acte est pré-validé par nos soins de manière à pouvoir débloquer des situations afin d'anticiper sur des situations à venir.

Attention toutefois au fait qu'un arrêté marron est juste <u>présumé</u> correct.

 En vert : Actes validés dans le futur.
 Ces actes ont été validés et nous disposons d'un exemplaire. Il passera automatiquement en bleu foncé à l'échéance de l'arrêté.

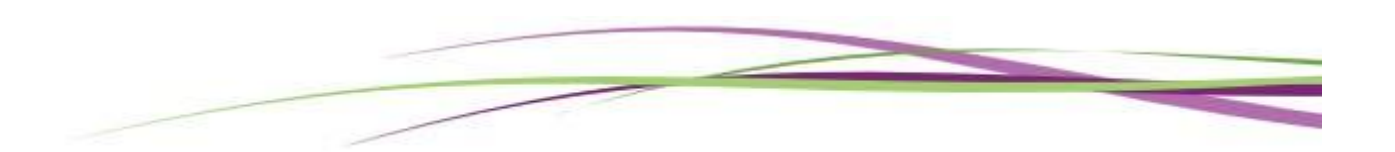